## How Could You Share Device to Others?

## MI ID A: Owner of device

- MI ID B: Who wants to have device from owner.
- 1. Make sure MI ID A and MI ID B select same region.

|                 | 8           | (C) Settings             |                |   |  |
|-----------------|-------------|--------------------------|----------------|---|--|
| Andy Wan        |             | Ceneral<br>Shortcut card | Turn off       |   |  |
|                 |             | Message settings         |                | 2 |  |
| Widget Share    | BLE Gateway | Clear cache (17.26M)     |                | > |  |
| Help & Feedback |             | Region and Language      |                |   |  |
| 9 Lab features  |             | Region                   | United Kingdom | 2 |  |
| 🛊 Rate          |             | Language                 | English        | 2 |  |
| Voice Service   |             | About                    |                |   |  |
| O Settings      |             | About Mi Home            |                | 2 |  |
|                 |             | Sign o                   | ut             |   |  |

2. Log in MI ID A and hold device to select share.

| Deselect     | 1 selected         | 0 |
|--------------|--------------------|---|
| No home envi | ronment info       |   |
|              |                    |   |
| My devices   | BE Living room Def |   |
| Robot vacuum |                    |   |
| $\bigcirc$   |                    |   |
| 0            | U                  |   |
|              |                    |   |
|              |                    |   |
|              |                    |   |
|              |                    |   |
|              |                    |   |
|              |                    |   |
| Θ            |                    |   |
|              |                    |   |

3. Input MI ID B and share device to B.

| Share Robot vacuum                    | (C) A      | dd shared device                    | • | Share Robot vacuum |                      |         | 55          |
|---------------------------------------|------------|-------------------------------------|---|--------------------|----------------------|---------|-------------|
| Banage<br>Normana                     | ) (O) Sh   | are Robot vacuum to use<br>5 family |   | (2)                | 217425               | 6522 MI |             |
| Share with Mi Account Recently viewed | 2174256522 |                                     |   | 2174256522         | <b>BS</b><br>Writput | 2144    | RLE Getzwer |
|                                       |            | OK                                  |   | UK                 | 🖾 Help & F           | eedback |             |
|                                       |            |                                     |   |                    | 9 Lab feat           | rvice   |             |
|                                       |            |                                     |   |                    | O Settings           |         |             |
|                                       |            |                                     |   |                    |                      | B       |             |

4. Log in MI ID B and go to notification to accept invitation from MI ID A

0

|                        | 0           | Messaging                                          | 0 1  | Εđ     | Shared devices                                                      | ۲ |
|------------------------|-------------|----------------------------------------------------|------|--------|---------------------------------------------------------------------|---|
| 2174256522<br>1 device | <u> </u>    | Shared devices<br>15-30 Andy Wan wants to share de | oion | Accept | Andy Wan wants to share<br>device with you<br>18/30 Roborces Vacuum | U |
| 88 E                   | BLE Getoway |                                                    |      |        |                                                                     |   |
| 💷 Help & Feedback      |             |                                                    |      |        |                                                                     |   |
| A Lab features         |             |                                                    |      |        |                                                                     |   |
| Voice Service          |             |                                                    |      |        |                                                                     |   |
| O Settings             |             |                                                    |      |        |                                                                     |   |
|                        |             |                                                    |      |        |                                                                     |   |
| C B<br>M Huma          | Prufile     |                                                    |      |        | View shared device details:                                         |   |

5. Device will appear on MI ID B' s list. But please notice the shared function is designed to just allow some basic features to be used by account shared. If MI ID B needs the whole features of device, we suggest he uses the owner's Mi account as one Mi account could be signed in on multiple phones.

| ☆ 2174256522's home | 0       | C Settings                     |  |
|---------------------|---------|--------------------------------|--|
|                     |         | Cleaning history               |  |
| My devices Shared   | 0       | Remote controls                |  |
| Robot vacuum        |         | User manual & customer service |  |
|                     |         | Find my robot vacuum           |  |
|                     |         |                                |  |
|                     |         |                                |  |
|                     |         |                                |  |
|                     |         |                                |  |
| Mi Home Automation  | Profile |                                |  |